Date: October 6, 2022

To: Department Directors

Daniella Levine Cava Daniella Lerine Care From: Mayor

Subject: Leave Donations to Assist in Hurricane Fiona Relief Efforts in Puerto Rico

On September 20, 2022, the Board of County Commissioners adopted Resolution No. R-864-22 sponsored by Commissioner Rebeca Sosa, directing me to allow County employees to contribute the monetary value of accrued holiday and annual leave time to the County's Emergency Disaster Relief Fund towards recovery and reconstruction efforts as a result of the devastating impact of Hurricane Fiona in Puerto Rico.

Employees will be permitted to donate annual or holiday leave hours on a first-come, first-served basis for this worthy cause. Leave donations will be handled via the INFORMS Employee Self-Service Request to Donate Leave Tile. Once the transactions are processed, the employee's appropriate leave balance will be reduced by the number of hours donated. These leave donations and the corresponding financial transactions are irrevocable, so we kindly ask employees that no late changes be sent requesting to rescind the donation. The Human Resources Department has prepared the attached Job Aid to assist employees in donating to this worthy cause.

Should you have any questions regarding the leave donation process, please contact Arleene Cuellar, Director, Human Resources Department, at Arleene.Cuellar@miamidade.gov.

## Attachment

Honorable Chairman Jose "Pepe" Diaz C: and Members, Board of County Commissioners Honorable Harvey Ruvin, Clerk, Circuit and County Courts Honorable Pedro J. Garcia, Property Appraiser Lazaro Solis, Deputy Property Appraiser Geri Bonzon-Keenan, County Attorney Gerald K. Sanchez, First Assistant County Attorney Jess M. McCarty, Executive Assistant County Attorney Office of the Mayor Senior Staff Jose J. Arrojo, Executive Director, Commission on Ethics and Public Trust Felix Jimenez, Inspector General Javier A. Betancourt, Executive Director, Citizens' Independent Transportation Trust William Diggs, Executive Director, Miami-Dade Economic Advocacy Trust Aileen Bouclé, Executive Director, Transportation Planning Organization Basia Pruna, Director, Clerk of the Board Jennifer Moon, Office of Policy and Budgetary Affairs Yinka Maiekodunmi, Commission Auditor **Department Personnel Representatives** 

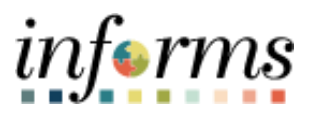

## **Miami-Dade County**

Donate Leave to Leave Pool– Job Aid

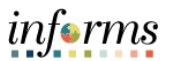

## DESCRIPTION

This job aid is for all employees.

Employees can donate hours from their banks to Leave Pools of their choice in Employee Self Service.

Employees can donate to four different categories of Leave Pools:

- 1) Bank Department Leave Pool.
- 2) Bank Special Event Bank Leave Pool.
- 3) Individual Special Leave Pool.
- 4) Individual Sick Leave Pool.

This document will help employees through the necessary steps to donate to a given Leave Pool.

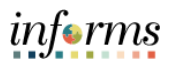

## DONATE LEAVE TO LEAVE POOL – JOB AID

| Step | Action                                                                                                    |
|------|----------------------------------------------------------------------------------------------------|
|      | <ul> <li>Log into INFORMS.</li> <li>Navigate to Request to Donate Leave Page: INFORMS Fluid Menu &gt; Employee<br/>Self-Service &gt; Time and Absence tile &gt; Request to Donate Leave tile.</li> </ul>                                                                                                    |
|      | C Time and Absence     Request to Donate Leave                                                                                                    |
| 1.   | This form may be used to Donate leave time to either an eligible employee or to a leave bank.         Employees on written warning may not donate accrued leave time. Additionally, employees who have provided notice or have been given notice of termination of employment may not donate time.         Donation Program         Country       USA         Category       Q         "Program Name       0         Q       End Date                                                                                                    |
|      | Leave Contribution          Implication       Implication         Implication       Implication         From Entitlement       Balance         Hours to Donate       Delete                                                                                                    |
|      | Select Entitlement V Balance Delete                                                                                                    |
|      | Add Contribution                                                                                                    |
| 2.   | <ul> <li>Search for the Leave Pool the user wants to donate to:         <ul> <li>Category (optional) – this will help the user narrow down the list of available Leave Pools based on the category. If the employee knows what category of Leave Pool they are donating to, this can minimize the search results on the following field.</li> <li>The different Leave Pool types are:                 <ul> <li>Bank – Department Leave Pool.</li> <li>Bank – Special Event Bank Leave Pool.</li> <li>Individual – Special Leave Pool.</li> <li>Individual – Sick Leave Pool.</li> </ul> </li> </ul> </li> </ul> |
|      | Donation Program                                                                                                    |
|      | Country USA<br>Category Q<br>*Program Name 0 Q                                                                                                    |

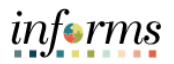

|    | <ul> <li>Program Name         <ul> <li>Click on</li> <li>Leave Passon</li> <li>Click on</li> </ul> </li> </ul>     | (required):<br>the <b>Magnifying Glass icon</b> in the field to search through all the<br>ools, and a pop-up search page appears.<br><b>Advanced Lookup</b> .                                   |
|----|----------------------------------------------------------------------------------------------------|----------------------------------------------------------------------------------------------------|
|    |                                                                                                    | Look Up Program Name ×                                                                                                    |
|    | Search by: Lea                                                                                                    | ave Program V begins with                                                                                                    |
|    | Search C                                                                                                    | Advanced Lookup                                                                                                    |
|    | Search Results                                                                                                    |                                                                                                    |
| 2  | Only the first 300 m                                                                                               | results can be displayed.                                                                                                    |
| 3. | View 100                                                                                                    | I ≪ 1-300 of 300 × ► ►                                                                                                    |
|    | Leave Program                                                                                                    | Description                                                                                                    |
|    | 00000006                                                                                                    | FINANCE                                                                                                    |
|    | 00000014                                                                                                    | INFORMATION TECHNOLOGY                                                                                                    |
|    | 00000018                                                                                                    | COUNTY ATTORNEY'S OFFICE                                                                                                    |
|    | 00000026                                                                                                    | PLANNING & ZONING                                                                                                    |
|    | <ul> <li>Now the user w<br/>with" default of<br/>with, or if they<br/>"contains."</li> <li>For example:</li> </ul> | vill be able to search by description. Users can choose the "begin<br>ption if they know what the leave program description starts<br>know part of the pool's name, they can choose Description |

informs

|                                                                                                    | Look Up Program Name                                                                                                    | ×                                      |
|----------------------------------------------------------------------------------------------------|----------------------------------------------------------------------------------------------------|----------------------------------------|
|                                                                                                    | Leave Program begins with V                                                                                                    |                                        |
|                                                                                                    | Description contains v poli                                                                                                    |                                        |
| pl<br>Ac                                                                                                    | Search Clear Cancel Basic Lookup                                                                                                    |                                        |
|                                                                                                    | Search Results                                                                                                    |                                        |
|                                                                                                    | View 100 I ◀ ◀ 1-1 of 1 ➤ ►                                                                                                    |                                        |
|                                                                                                    | Leave Program Description                                                                                                    |                                        |
|                                                                                                    | 00000032 POLICE                                                                                                    |                                        |
|                                                                                                    |                                                                                                    |                                        |
| No'                                                                                                    | w that the user has selected which Leave Pool they will be donating to                                                                                                    | o, they can g                          |
| No<br>ahe<br>Lea<br>fina                                                                                                    | w that the user has selected which Leave Pool they will be donating to<br>ead and select the Entitlement from which they want to donate, such<br>ave, for example. Once they select the Entitlement, the page displays t<br>alized balance available for that leave in the system.                                                                                                    | o, they can g<br>as Annual<br>he last  |
| No<br>ahe<br>Lea<br>fina                                                                                                    | w that the user has selected which Leave Pool they will be donating to<br>ead and select the Entitlement from which they want to donate, such a<br>ave, for example. Once they select the Entitlement, the page displays t<br>alized balance available for that leave in the system.                                                                                                    | o, they can g<br>as Annual<br>:he last |
| No<br>ahe<br>Lea<br>fina<br>Re<br>Initial<br>Initial<br>Initia<br>Initia<br>Inita<br>Initia<br>Initia<br>Inita<br>Initia<br>Inita<br>Inita<br>Initia<br>Inita<br>Inita<br>Inita<br>Initia<br>Initia<br>Inita | w that the user has selected which Leave Pool they will be donating to<br>ead and select the Entitlement from which they want to donate, such a<br>ave, for example. Once they select the Entitlement, the page displays to<br>alized balance available for that leave in the system.<br>The and Absence Request to Donate Leave<br>request to Donate Leave<br>form may be used to Donate leave time to either an eligible employee or to a leave bank:<br>physes on written warning may not donate accrued leave time. Additionally, employees who have provided notice or have been given notice<br>employment may not donate time.                                                                                                    | o, they can g<br>as Annual<br>he last  |
| No<br>ahe<br>Lea<br>fina<br>Re<br>Internet<br>Internet                                                                                                    | w that the user has selected which Leave Pool they will be donating to<br>ead and select the Entitlement from which they want to donate, such a<br>ave, for example. Once they select the Entitlement, the page displays to<br>alized balance available for that leave in the system.<br>The and Absence Request to Donate Leave<br>request to Donate Leave<br>some may be used to Donate leave time to either an eligible employee or to a leave bank.<br>Program Name OCCOUNTY USA<br>Country USA<br>Country USA<br>Program Name OCCOUNDER POLICE Begin Date 11/21/2016<br>End Date                                                                                                    | o, they can g<br>as Annual<br>he last  |
| No<br>ahe<br>Lea<br>fina<br>Re<br>I<br>I<br>I<br>I<br>I<br>I<br>I<br>I<br>I<br>I<br>I<br>I<br>I<br>I<br>I<br>I<br>I<br>I                                                                                                    | w that the user has selected which Leave Pool they will be donating to ead and select the Entitlement from which they want to donate, such a ead and select the Entitlement, the page displays to a each of example. Once they select the Entitlement, the page displays to a lized balance available for that leave in the system.  The and Absence  Request to Donate Leave  The and Absence  Request to Donate Leave  The and Absence  Request to Donate Leave  The and Absence  Request to Donate Leave  The and Absence  Request to Donate Leave  The and Absence  Request to Donate Leave  Request to Donate Leave Request to Donate Leave Request to Donate Leave Request to Donate Leave Request to Donate Leave | o, they can g<br>as Annual<br>he last  |
| No<br>ahe<br>Lea<br>fina<br>Re<br>Initial<br>Initial<br>Initia<br>Initia<br>Inita<br>Initia<br>Initia<br>Inita<br>Initia<br>Inita<br>Initia<br>Initia<br>Initia<br>Initia<br>Inita<br>Inita<br>Ini             | w that the user has selected which Leave Pool they will be donating to be ad and select the Entitlement from which they want to donate, such a case and select the Entitlement, the page displays to alized balance available for that leave in the system.                                                                                                    | o, they can gr<br>as Annual<br>he last |

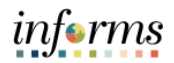

| 5. | <ul> <li>Now, the employee must enter invish to donate.</li> <li>Once they select how many hou to scroll down the page, read an verbiage, and check the checkbor and comply with the given state</li> <li>Then they can Submit the donat</li> </ul>                                                                                       | Hours to Donate, where the provide the provided of the provided of the provide | hich is how many hours they<br>ate, the employee will need<br>Agreement and Compliance<br>by confirm that I have read |
|----|----------------------------------------------------------------------------------------------------|----------------------------------------------------------------------------------------------------|----------------------------------------------------------------------------------------------------|
| 6. | <ul> <li>Once submitted and automatical donation and process it, reducin will be reflected in the total availe. The user will click OK to acknow</li> <li>The user will click OK to acknow</li> <li>Time and Absence</li> <li>Request to Donate Leave</li> <li>Approve Confirmation</li> <li>✓ Your Request has been Approved.</li> </ul> | lly approved, the sys<br>g the employee's ba<br>lable for the Leave F<br>ledge the confirmati                                                                                                    | stem will pick up the<br>alance. Then, the donation<br>Pool.<br>ion.<br>Request to Donate Leave                       |

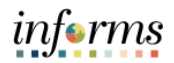

| Md Abs Lvdn Ssdon Leave Transfer Requests Histo Specify the date range of interest. To retrieve Type link to view request details. Select Edit to  | ıry                                                                                                    |                                                                                                    | Leave                                                                                                    | e Transfer Requests                                                                      |
|----------------------------------------------------------------------------------------------------|----------------------------------------------------------------------------------------------------|----------------------------------------------------------------------------------------------------|----------------------------------------------------------------------------------------------------|------------------------------------------------------------------------------------------|
| Leave Transfer Requests Histo<br>Specify the date range of interest. To retrieve<br>Type link to view request details. Select Edit t               | bry                                                                                                    |                                                                                                    |                                                                                                    |                                                                                          |
| Type link to view request details. Select Edit to                                                                                                  | a complete history leave                                                                               | From and Through dates                                                                                                    | blank and select Refresh                                                                                                    | Select the Remuest                                                                       |
| Begin Date                                                                                                    | End Date                                                                                               | the request.                                                                                                    | Refresh                                                                                                    |                                                                                          |
| Request History<br>町 Q                                                                                                    |                                                                                                    |                                                                                                    | 1-10 of 19                                                                                                    | 9 🕶 🕨 🕴 🕴 View                                                                           |
| Submit Date Leave Program Name                                                                                                    | Request Type                                                                                           | Approval Status                                                                                                    | Process Status                                                                                                    | Edit                                                                                     |
| 06/13/2022 POLICE                                                                                                    | Donate                                                                                                 | Approved                                                                                                    | Unprocessed                                                                                                    | Edit                                                                                     |
| <ul> <li>Example – The use<br/>because maybe the<br/>donate. They can s<br/>select the Cancel b</li> </ul>                                         | nger edit the tr<br>er decides right<br>ey chose the w<br>select <b>Edit</b> on th<br>outton if they w | it will be proc<br>ansaction.<br>after entering<br>rong Leave Pr<br>ne unprocesse<br>rish to cancel                                             | essed at least of<br>g the transaction<br>ogram or no lo<br>ed transaction<br>the transaction                                       | once daily), ther<br>on to cancel it<br>onger wish to<br>or scroll down a<br>n entirely. |
| <ul> <li>Example – The use<br/>because maybe the<br/>donate. They can s<br/>select the Cancel b</li> <li>Keyer Transfer Request History</li> </ul> | nger edit the tr<br>er decides right<br>ey chose the w<br>select <b>Edit</b> on th<br>putton if they w | it will be proc<br>ansaction.<br>after entering<br>rong Leave Pr<br>ne unprocesse<br>rish to cancel<br>Request                                  | essed at least of<br>g the transaction<br>ogram or no lo<br>ed transaction<br>the transaction                                       | once daily), ther<br>on to cancel it<br>onger wish to<br>or scroll down a<br>n entirely. |
| Example – The use<br>because maybe the<br>donate. They can s<br>select the <b>Cancel</b> b     Category 1 & Ban<br>"Program Name 000000032         | r decides right<br>er decides right<br>ey chose the w<br>select <b>Edit</b> on th<br>outton if they w  | It will be proc<br>ansaction.<br>after entering<br>rong Leave Pr<br>ne unprocesse<br>vish to cancel<br>Request<br>Begin Date 11/21.<br>End Date | essed at least of<br>g the transaction<br>ogram or no lo<br>ed transaction<br>the transaction<br>the transaction                    | once daily), ther<br>on to cancel it<br>onger wish to<br>or scroll down a<br>n entirely. |
|                                                                                                    | nger edit the tr<br>er decides right<br>ey chose the w<br>select <b>Edit</b> on th<br>outton if they w | It will be proc<br>ansaction.<br>after entering<br>rong Leave Pr<br>ne unprocesse<br>vish to cancel<br>Request<br>Begin Date 11/21.<br>End Date | essed at least of<br>g the transaction<br>ogram or no lo<br>ed transaction<br>the transaction<br>the transaction                    | once daily), ther<br>on to cancel it<br>onger wish to<br>or scroll down a<br>n entirely. |
|                                                                                                    | nger edit the tr<br>er decides right<br>ey chose the w<br>select <b>Edit</b> on th<br>putton if they w | it will be proc<br>ansaction.<br>after entering<br>rong Leave Pr<br>ne unprocesse<br>/ish to cancel<br>Request<br>Begin Date 11/21.<br>End Date | essed at least of<br>g the transaction<br>ogram or no lo<br>ed transaction<br>the transaction<br>the transaction<br>to Donate Leave | once daily), ther<br>on to cancel it<br>onger wish to<br>or scroll down a<br>n entirely. |